LHTC SKR ML 21001 [2.2]

多機能 GNSS 受信機 Multi Function GNSS Receiver

# SEKIREI-R9P mark II

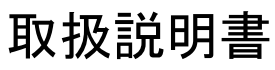

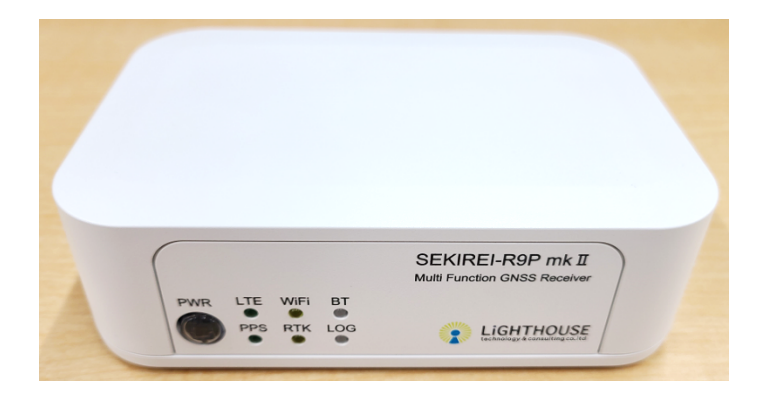

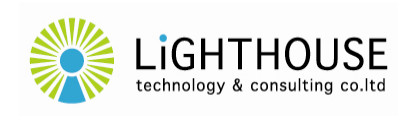

ライトハウステクノロジー・アンド・コンサルティング株式会社 Lighthouse Technology and Consulting Co.,Ltd.

# もくじ

| 1. 本製品の特長                      | 1  |
|--------------------------------|----|
| 2. 本製品の動作                      | 2  |
| 2.1 内部構成                       | 2  |
| 2.2 外部接続                       | 2  |
| 2.3 各部の名称と働き                   | 4  |
| 3. 電源のオンとオフ(シャットダウン)           | 6  |
| 3.1 電源のオン                      | 6  |
| 3.2 電源のオフ(シャットダウン)             | 6  |
| 3.3 通電起動モード                    | 6  |
| 3.4 メモリ保持用電池                   | 6  |
| 4. 本製品へのログインと遠隔操作              |    |
| 4.1 PC 端末への VNC Viewer のインストール |    |
| 4.2 LAN 接続                     | 8  |
| 4.3 本製品の IP アドレスの探索            | 8  |
| 4.4 VNC Viewer によるログイン         | 9  |
| 5. RTK-LIB による RTK 動作          | 12 |
| 5.1 ターミナルソフトウェアの準備             | 12 |
| 5.2 Ntrip Client としての動作例       | 12 |
| 5.3 Ntrip Server としての動作例       | 13 |
| 5.4 データロガーとしての動作例              | 14 |
| 5.5 USB 経由の高速通信                | 14 |
| 6. LTE 通信の設定                   | 15 |
| 6.1 SIM カードの入手                 | 15 |
| 6.2 SIM カードの挿入                 | 15 |
| 6.3 APN の設定変更                  | 17 |
| 7. EXP 端子の利用(上級者向け)            |    |
| 7.1 ピン番号                       |    |
| 7.2 ピン割当て                      |    |
| 7.3 電源電圧出力                     |    |
| 7.4 ZED-F9Pの I/O 端子への入出力       |    |
| 8. よくある質問                      |    |
| 9. 仕様                          |    |
| 10. 使用上の注意                     | 24 |

# 1. 本製品の特長

本製品 SEKIREI-R9P mark II は、u-blox 社の高精度 GNSS モジュール ZED-F9P を搭載し、ラ ズベリーパイ財団が開発したシングルボードコンピュータ Raspberry Pi と組合せることにより、通信機 能や測位機能の面において、ソフトウェアによる多機能化を容易に実現し得るハードウェア環境を提供 する多機能 GNSS 受信機です。

■ ZED-F9Pを搭載

u-blox 社の高精度 GNSS モジュール ZED-F9P を搭載しています。

- 多チャンネルのマルチ GNSS 受信対応。
- L1/L2 帯の2周波受信対応。
- オンボード RTK による高精度測位。

### ■ Raspberry Pi を搭載

ラズベリーパイ財団が開発した Raspberry Pi 4 Model B を搭載しています。

- 本製品の内部で、UART 及び USB により Raspberry Pi と ZED-F9P とが接続されており、 ZED-F9P によるオンボード RTK による高精度測位や、ワイヤレス LAN、Bluetooth などの通 信による外部との連携が、ソフトウェアにより実現可能。
- Raspberry Pi の利用・応用やプログラミングに関する一般書籍や Web 情報が幅広く公開されているため、ユーザによる開発や改良が容易であり、柔軟で発展的な多機能化が可能。
- Raspberry Pi アドオン型の LTE 通信ボードである CANDY LINE 社の CANDY Pi Lite+ D(NTT ドコモネットワーク向け)を搭載しており、NTT ドコモの LTE 公衆回線を経由した通信 (Ntrip Caster との接続など)が可能\*。

\* 別途 SIM カードを用意していただく必要がございます。

- 本製品独自の電源制御ボードを内蔵しており、Raspberry Pi 単体では実現し難かった、電源 スイッチによる電源オンとシャットダウンを実現。
- SEKIREI-R9P からの強化

従来モデル SEKIREI-R9P に比べ、機能・性能が強化されました。

- シングルボードコンピュータが、従来の Raspberry Pi 3 Model B から Raspberry Pi 4 Model B へと変更され、CPU やメモリ、処理能力、通信速度などが向上。
- シングルボードコンピュータと ZED-F9P との間、シングルボードコンピュータと LTE 通信ボードとの間のシリアル通信(内部接続)について、従来の UART 接続に加えて、高速な通信を実現する USB 接続を追加。高頻度の測位データ取得・転送などに適応。
- 内部基板構成の設計改良によって、SIM カードへのアクセス(抜き差し)性が向上。
- ZED-F9P が備える多様な I/O 端子について、外部からアクセス可能な EXP 端子と PPS 端 子を背面パネルに配置。

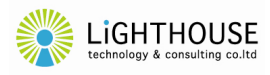

# 2. 本製品の動作

# 2.1 内部構成

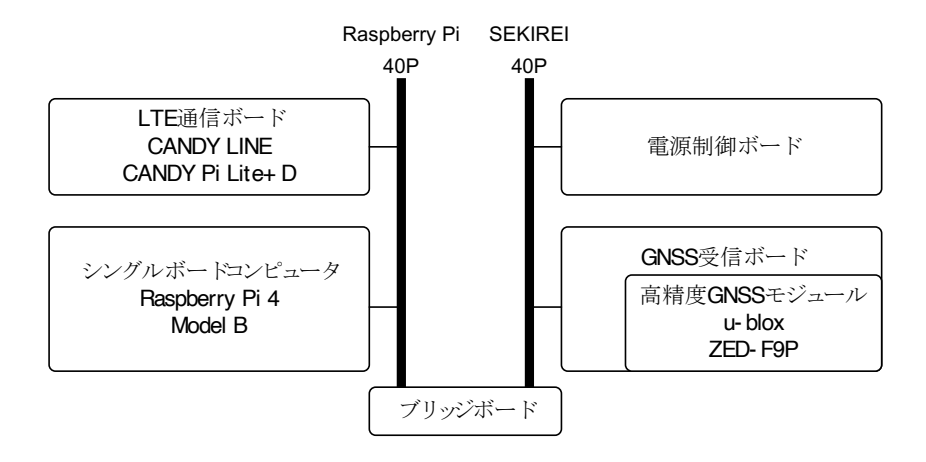

- ■本製品の内部では、本製品を構成するボードが 40 ピンのバスラインで結ばれています。バスラインは2種類用意されており、ラズベリーパイの拡張 GPIO ラインと、本製品独自のバスラインとが、ブリッジボードを介して相互接続されています。
- ラズベリーパイの拡張 GPIO ラインには、次の2枚のボード(基板)がスタック接続されています。
  - シングルボードコンピュータ Raspberry Pi 4 Model B
  - LTE 通信ボード CANDY Pi Lite+ D(NTT ドコモネットワーク向け)
- 本製品独自のバスラインには、次の2枚のボード(基板)がスタック接続されています。
  - 電源制御ボード
  - GNSS 受信ボード

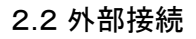

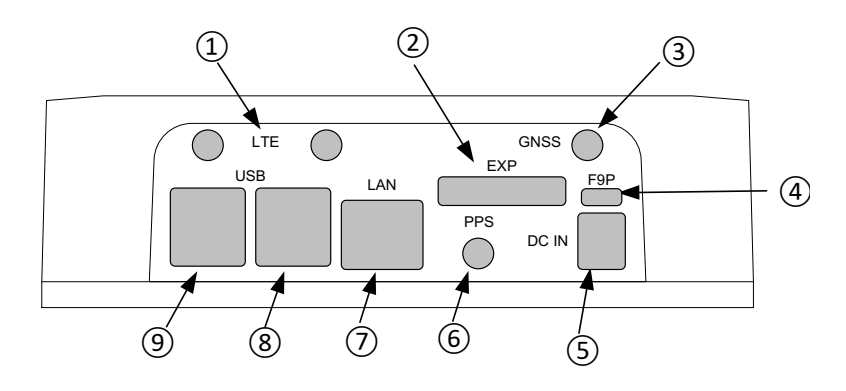

- ① LTE 端子×2
  - LTE 通信アンテナを接続するための SMA-J 型の端子です。 付属品の LTE 通信用 SMA ア ンテナを接続してください。
  - アンテナを2本接続することによってダイバーシティ構成となり、LTE 通信がより安定します。

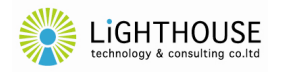

- ② EXP 端子
  - ZED-F9P の I/O 端子にアクセスするための外部拡張(Expand)端子です。詳細は、本書「7. EXP 端子の利用(上級者向け)」をご覧ください。
- ③ GNSS 端子
  - GNSS 受信アンテナを接続するための SMA-J 型の端子です。
  - 直流 3.3V が重畳供給されており、アクティブアンテナ(LNA内蔵型のアンテナ)の接続が可能です。ただし、最大電流が 50mA を超えないよう注意してください(超えた場合には本製品の故障に至るおそれがございます)。
  - ZED-F9P の性能を発揮するためには、L1 帯及び L2 帯の 2 周波に対応するアンテナの接続 を推奨します。
- ④ F9P 端子
  - ZED-F9PとUSBシリアル通信を行うための Micro-B型 USB の端子です。
  - ⑤の DC IN 端子への電源供給がない場合、あるいは本製品の電源が切れている場合においても、ZED-F9P へ単独で電源供給しつつシリアル通信が可能です。
  - ■本端子に PC などの機器を接続している間は、ZED-F9P の USB 通信がシングルボードコン ピュータの USB 端子から自動的に切り離され、代わりに本端子へと接続されます。その後、本 端子への PC 機器などの接続を外しますと、ZED-F9P の USB 通信は自動的にシングルボー ドコンピュータの USB 端子へ再接続されます。
  - ■本製品の電源が投入された状態で、本端子に PC などの機器を接続した後、その接続を外した際には、ZED-F9P の USB 通信は自動的にシングルボードコンピュータの USB 端子へ再接続されますが、シングルボードコンピュータが ZED-F9P との USB 接続を再認識しない場合が多くあります。その場合には、本製品を再起動することにより、シングルボードコンピュータにZED-F9P との USB 接続を認識させてください。
- ⑤ DC IN 端子
  - 本製品に電源を供給するための φ 2.1/5.5mm 標準型 DC 入力端子です。 付属品の AC アダ プタを接続してください。
  - 付属品以外のACアダプタやその他DC電源を接続しても問題ありませんが、電圧範囲と電流 容量に注意してください。

#### ⑥ PPS 端子

- ZED-F9P の TIMEPULSE 端子(53 番ピン)に内部接続されています。
- 出力される信号の詳細などについては、ZED・F9Pのマニュアルを参照してください。
- ⑦ LAN 端子

■ シングルボードコンピュータを Ethernet 接続するための RJ-45 型の端子です。

⑧ USB 3.0 端子×2

■ シングルボードコンピュータに外部デバイスを接続するための USB 3.0 端子 (タイプ A)です。

⑨ USB 2.0 端子×2

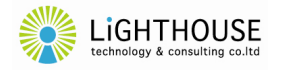

■ シングルボードコンピュータに外部デバイスを接続するための USB 2.0 端子 (タイプ A) ですが、 本製品内部で ZED-F9P 及び LTE 通信ボードと接続されているため、これらの端子は使用でき ません。

# 2.3 各部の名称と働き

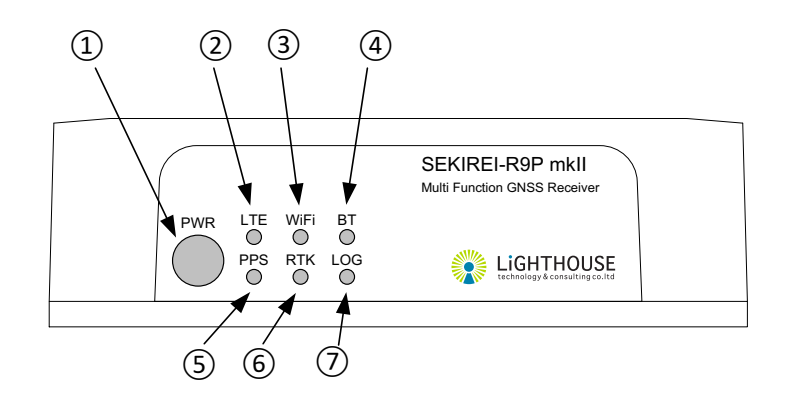

- ① PWR スイッチ
  - 本製品の電源をオン/オフ(シャットダウン)するための押しボタンスイッチです。
  - 電源の状態により、ボタン内の青色 LED が点灯/点滅します。
    - 消灯 : 電源が投入されていません。
  - 点灯 : シングルボードコンピュータが動作しています。
  - 点滅 : シングルボードコンピュータの起動/シャットダウン処理中です。

# LTE インジケータ(緑色 LED)

| ■ LTE 通信の | D動作状態を示すインジケータです。       |
|-----------|-------------------------|
| 消灯        | :LTE 通信ボードが未搭載あるいは異常です。 |
|           | IMD、客信事、「いた法操性報本本       |

- 点灯 : LTE 通信ボードは待機状態です。
- 点滅 : LTE 接続による通信中です。
- ③ WiFi インジケータ(黄色 LED)
  - 無線 LAN 通信の動作状態を示すインジケータです。
     ※ 将来の機能拡張用に実装されているインジケータです。現在のところは、本製品の動作に関係なく、インジケータ機能確認のために、5秒間に1回短く点灯します。
- ④ BT インジケータ(青色 LED)
  - Bluetooth 通信の動作状態を示すインジケータです。
    - ※ 将来の機能拡張用に実装されているインジケータです。現在のところは、本製品の動作に関係なく、インジケータ機能確認のために、5秒間に1回短く点灯します。
- 5 PPS インジケータ(緑色 LED)
  - GNSS 信号の受信状態を示すインジケータです。
  - 電源投入後は受信状態に関係なく点灯します。ZED-F9PがGNSS信号を受信して測位状態

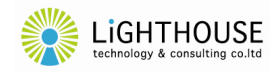

となると1 秒間隔で滅灯します(Pulse Per Second)。

- 点灯条件等の詳細については、ZED·F9Pのマニュアルをご参照ください。
- **ZED-F9P** の **TIMEPULSE** 端子(53 番ピン)からの出力に対して負論理で点灯/消灯しま す。
- ⑥ RTK インジケータ(黄色 LED)
  - ZED-F9P のオンボード RTK の動作状態を示すインジケータです。
  - 点灯条件等の詳細については、ZED·F9Pのマニュアルをご参照ください。
    - ZED-F9P の RTK\_STAT 端子(20 番ピン)からの出力に対して負論理で点灯/消灯しま す。
- ⑦ LOG インジケータ(青色 LED)
  - データロギング機能の動作状態を示すインジケータです。
    - ※ 将来の機能拡張用に実装されているインジケータです。現在のところは、本製品の動作に関係なく、インジケータ機能確認のために、5秒間に1回短く点灯します。

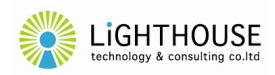

#### 3. 電源のオンとオフ(シャットダウン)

#### 3.1 電源のオン

DC IN 端子に電源(付属の AC アダプタなど)を接続して、本製品の電源が切れた状態(PWR スイ ッチが消灯している状態)で PWR スイッチを一度押すと<sup>\*\*</sup>、PWR スイッチが青色に点滅を開始し、本製 品に電源が投入されます。

\* 通電起動モード(3.3節)がONに設定されている場合には、DCIN端子に通電した際に、PWR スイッチを押すことなく、自動的に電源が投入されます。

電源投入直後には、WiFi、BT、PPS 及び LOG の四つのインジケータが点灯し、シングルボードコンピュータの起動シーケンスが実行されます。

シングルボードコンピュータが正常に起動されると、LTEのインジケータが点灯し、WiFi、BT及び LOGの三つのインジケータは、5秒に1回の周期で短く点滅を開始します。

GNSS 端子へアンテナが正しく接続されていて、ZED-F9P が正常に測位を開始すると PPS インジ ケータは1秒間隔の点滅に変化します。

LTE 通信が正常に開始されると、LTE のインジケータは点滅を開始します。

#### 3.2 電源のオフ(シャットダウン)

電源をオフにする前に、シングルボードコンピュータ(Raspberry Pi)上で実行しているプログラム、シェルスクリプトなどを、できる限り停止させることを推奨します。

本製品に電源が投入された状態(PWR スイッチが青色に点灯している状態)で PWR スイッチを一 度押すと、本製品の電源をオフにする(シャットダウンする)ために、シングルボードコンピュータへシャッ トダウンが要求され、PWR スイッチのインジケータが速い点滅(2.5Hz)を開始します。

その後、シングルボードコンピュータが要求を受け付けてシャットダウンのための処理を開始すると、 PWR インジケータが遅い点滅(0.5Hz)に変化し、その後 20 秒程度で電源がオフとなり、すべてのイン ジケータ(PWR スイッチを含む)が消灯します\*。

\* F9P 端子に PC 端末等が接続されている場合(2.2節④)には、PPS 及び RTK のインジケータ は、電源のオフにかかわらず既定の動作を継続します(必ずしも消灯しません)。

#### 3.3 通電起動モード

本製品の DC IN 端子への電源供給が開始(通電)されたとき、PWR スイッチを押す必要なく、自動的に電源を投入する通電起動モードが用意されています。

通電起動モードの ON/OFF は、電源制御ボードの DIP スイッチのうち、4番スイッチの ON/OFF により選択されます。電源制御ボードの DIP スイッチは、6.2節②の写真において、左側の下層にある 緑色の基板上にあり、電源スイッチの右側に実装されています。 DIP スイッチの切替は、必ず DC IN 端 子に電源が供給されていない状態で実施してください。

#### 3.4 メモリ保持用電池

本製品にはメモリ保持用電池として、電源制御ボード上に3Vコイン型電池のCR2032が実装されています。メモリ保持用電池は、シングルボードコンピュータの時刻情報を保持するために電源制御ボードに実装されているRTC(Real Time Clock)回路と、GNSS受信ボード上のZED-F9Pへ、それぞれ

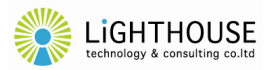

DC 3V を供給しています。

電源を切断して再投入した際に、シングルボードコンピュータの時刻情報が異常となる、あるいは GNSS 受信状態がよいにもかかわらず ZED-F9P の測位開始が遅くなるといった事象が見られた際に は、メモリ保持用電池の交換により解消する場合があります。

メモリ保持用電池は、6.2節②の写真において、左側の下層にある緑色の基板上にあり、電源スイッ チの左側に実装されています。コイン電池 CR2032 を縦に(基板に対して垂直に)挿入する形態であり、 外側(写真の左側)が+、内側(電源スイッチ側)がーになっておりますので、極性に注意して交換してく ださい。

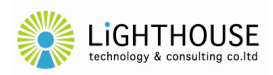

# 4. 本製品へのログインと遠隔操作

本製品は、シングルボードコンピュータの Raspberry Pi 4 Model B を搭載しており、これに LAN 経 由でログインすることにより、様々な操作やプログラミングによる高機能化が可能となります。

ここでは、Windows PC に、Real VNC 社が無償提供する VNC Viewer をインストールして本製品 を遠隔操作する方法を紹介します。本方法の詳細や他の方法による接続については、本章の解説のほ か、一般に普及している解説書籍や Web による検索情報などもご活用ください。

### 4.1 PC 端末への VNC Viewer のインストール

PC 端末に VNC Viewer をダウンロードし、インストールしてください。 現時点で、公式ページの URL は次の通りですが、変更の可能性がありますので、インストール方 法の詳細は Web 検索などをご活用ください。

[VNC Viewer ダウンロード] https://www.realvnc.com/en/connect/download/viewer/

# 4.2 LAN 接続

VNC Viewer をインストールした PC 端末と本製品とを同じ LAN に接続してください。 本製品は有線 LAN に接続されると、DHCP により(動的に)IP アドレスを取得する設定になって います。

# 4.3 本製品の IP アドレスの探索

遠隔操作に必要な情報となる、本製品の IP アドレスを PC 端末側から探索します。

# ① コマンドプロンプトの起動

Windows キーと R キーとを押すと、ダイアログ「ファイル名を指定して実行」が開きます。「名前」 のテキストボックスに「cmd」と入力して、ボタン「OK」をクリックしてください。

| 💷 ファイル          | 名を指定して実行                                                 | × |
|-----------------|----------------------------------------------------------|---|
|                 | 実行するブログラム名、または開くフォルダーやドキュメント名、インター<br>ネットリソース名を入力してください。 |   |
| 名前( <u>O</u> ): | cmd                                                      | - |
|                 |                                                          | _ |
| 1<br>L          | OK キャンセル 参照(B)                                           |   |

ウィンドウ「コマンドプロンプト」が表示されます。

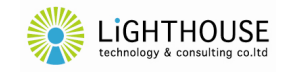

#### ② Ping の連続送信

ウィンドウ「コマンドプロンプト」に以下のコマンドを入力してください。 ただし、IP アドレスのセグメント(XXX.YYY.ZZZ の部分)は、PC 端末の IP アドレスと同一にしてください。

[Ping の連続送信] <Enter>:Enter Key for /l %i in (0,1,255) do ping -w 1 -n 1 XXX.YYY.ZZZ.%i<Enter>

実行後、XXX.YYY.ZZZ.0~XXX.YYY.ZZZ.255 に連続して ping が送信されます。数十秒程 度で完了し、プロンプトの入力状態に戻ります。

#### ③ ARP テーブルの取得

ウィンドウ「コマンドプロンプト」に以下のコマンドを入力してください。

【ARP テーブルの取得】 〈Enter〉: Enter Key arp -a<Enter>

ARP テーブルが表示されます。

物理アドレスが「dc-a6-32-」で始まっている行が、本製品(Raspberry Pi)のアドレス情報です。 当該行のインターネットアドレス「XXX.YYY.ZZZ.nnn」を確認してください。

# 4.4 VNC Viewer によるログイン

#### ① VNC Viewer の起動

4.2でインストールした VNC Viewer を起動します。 初回のみ、ウィンドウ「Get started with VNC Viewer」が表示されます。必要に応じて「Send anonymous usage data to help improve VNC Viewer」のチェックを外して、ボタン「GOT IT」 をクリックして次に進んでください。

#### ② VNC Viewer の接続

VNC Viewer の制御ウィンドウが表示されます

| V2 VNC Viewer  |                                                  |    |
|----------------|--------------------------------------------------|----|
| File View Help |                                                  |    |
|                | XX.YYY.ZZZ.nnn                                   |    |
|                | Connect to address or hostname "XXX.YYY.ZZZ.nnn" |    |
|                |                                                  | 13 |

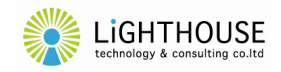

画面上部のテキストボックスに4.3節③で確認した、本製品の IP アドレスを入力し、Enter キー を押してください。

初回の接続時のみ、ウィンドウ「Identity Check」が表示されますので、ボタン「Continue」をクリックして、次に進んでください。

| 🕼 Identity Check                     | ×                                                                                       |
|--------------------------------------|-----------------------------------------------------------------------------------------|
|                                      | Uplicate VNC Server identity                                                            |
| VNC Viewer has n<br>identity matches | o record of connecting to this VNC Server, but its<br>that of another known VNC Server. |
| VNC Server:                          | 192.168.49::00 (TCP)                                                                    |
| Matching VNC Se                      | rver: 192.168. 5:: 00                                                                   |
| Catchphrase:                         |                                                                                         |
| Signature:                           |                                                                                         |
| Are you sure you                     | want to connect? You won't be warned about this again.                                  |
|                                      | Continue                                                                                |

ウィンドウ「Authentication」が表示されます。Username に「sekirei」、Password に「receiver」 をそれぞれ入力し、必要に応じて「Remember password」にチェックを入れてください。

| V2 Authentic               | ation X                                                   |
|----------------------------|-----------------------------------------------------------|
|                            | Authenticate to VNC Server<br>192.1684 (1990): 5900 (TCP) |
| Username:                  | sekirei                                                   |
| Password:                  | Ø                                                         |
| Remembe                    | er password <u>Forgot password?</u>                       |
| Catchphrase:<br>Signature: | Stadium vendor group. Ship liter torpedo.                 |

ボタン「OK」をクリックすると、本製品に接続され、Raspbian OS(シングルボードコンピュータ Raspberry Piの OS)のデスクトップ画面がリモート表示されます。

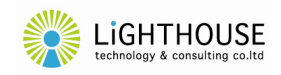

Raspbian OS のログインウィンドウが表示されます。ユーザ名は自動的に「sekirei」と表示されますので、パスワードとして「receiver」を入力してください。

|      | sekirei | •       |
|------|---------|---------|
|      |         |         |
| Shut | Down    | l og In |

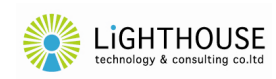

### 5. RTK-LIB による RTK 動作

本製品には、東京海洋大学の高須知二氏が開発したオープンソースの GNSS 解析ソフトウェア RTKLIB ver.2.4.2 がインストールされています。

RTKLIB のライセンス条項、利用条件等については、本製品の以下のフォルダにあるテキストファイ ルをお読みください。

[RTKLIB readme.txt]
/home/sekirei/RTKLIB/readme.txt

RTKLIB を使用することによって、本製品に内蔵された ZED-F9P によるオンボード RTK 測位を比較的容易に実現することが可能です。

RTKLIB によって多くのことを実現することが可能です。様々な RTKLIB の使い方を含む詳細については、一般の解説書籍や Web 検索情報などをご参照ください。

#### 5.1 ターミナルソフトウェアの準備

PC端末から VNC Viewer を起動し、本製品にログインしてください(4.参照)。

Raspbian OS のデスクトップにおいて、画面上部のバーに並んでいるアイコンのうち、Terminal のアイコンをクリックしてください。

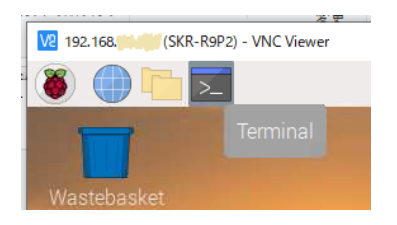

ターミナルソフトウェア Terminal が起動され、プロンプト「sekirei@SKR-R9P2:~ \$」に続いてカー ソルが表示されます(入力待ちの状態)。

|                      | sekirei@SKR-R9P2: ~ | ~ ^ X |
|----------------------|---------------------|-------|
| File Edit Tabs Help  |                     |       |
| ekirei@SKR-R9P2:~ \$ |                     |       |

#### 5.2 Ntrip Client としての動作例

本製品を Ntrip Client として動作させて、Ntrip Caster に接続し、配信された基準局 RTCM ストリームを ZED-F9P の UART1 に入力してオンボード RTK 測位を行う、すなわちローバ局として使用する例を示します。

ここでは例えば、Ntrip Caster の IP アドレスが 192.168.0.101、ポート番号が 1234、ユーザ名が user、パスワードが password、マウントポイントが BASE である場合には、本書5.1節のターミナルウ

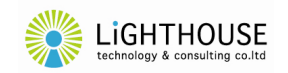

ィンドウにおいて、以下のコマンドを実行します。

```
[Ntrip Client としての動作例] <Enter>:Enter Key
~/RTKLIB/app/str2str/gcc/str2str -in
ntrip://user:password@192.168.0.101:1234/BASE -out
serial://serial0:38400#UBX<Enter>
```

| se                                                                                                    |                                                                        |                                                                          |                                                                                         | ~ ^ >            |
|----------------------------------------------------------------------------------------------------|------------------------------------------------------------------------|--------------------------------------------------------------------------|-----------------------------------------------------------------------------------------|------------------|
| File Edit Tabs Help                                                                                                    |                                                                        |                                                                          |                                                                                         |                  |
| <pre>sekirei@SKR-R9P2:~ \$ cd ~/RTKLI<br/>sekirei@SKR-R9P2:~/RTKLIB/app/s<br/>tood BASE -out serial://serial<br/>stream server start<br/>2021/02/15 06:46:21 [-C]<br/>2021/02/15 06:46:26 [CC]<br/>2021/02/15 06:46:31 [CC]</pre> | EB/app/str2s<br>str2str/gcc<br>L0:38400#UBX<br>0 B<br>3767 B<br>7632 B | tr/gcc<br>\$ ./str2str -in ntr:<br>0 bps<br>6162 bps (0)<br>6168 bps (0) | ip:// <b>////</b> and. <b>////</b> and./////<br>Base<br>An an ang// <b>ang</b> ana base | di ngnj: 6460/jt |

正常に動作が開始すると、「stream server start」と表示され、続いて5秒間隔でステータスが表示されます。通信バイトの xxxxx B が徐々に増えることを確認してください。ZED-F9P のオンボード RTK 測位が動作すると、正面パネルの RTK インジケータ(黄色 LED)が点灯します。

**RTKLIB** の動作を停止するためには、CTRL キーと C キーを押してください。「stream server stop」と表示され、動作が停止します。

# 5.3 Ntrip Server としての動作例

本製品を Ntrip Server として動作させて、Ntrip Caster に接続し、ZED-F9P の UART1 から出 力されたストリームをアップロードする方法例を示します。

あらかじめ、本製品の F9P 端子 (Micro-B USB) に PC 端末をつなぎ、u-blox 社の無償ソフトウェ ア u-center などを使用して、ZED-F9P の UART1 に RTCM ストリームを出力させておけば、基準 局として本製品を用いることが可能です。

ここでは例えば、Ntrip Caster の IP アドレスが 192.168.0.101、ポート番号が 1234、パスワード が password、マウントポイントが BASE である場合には、本書5.1節のターミナルウィンドウにおいて、 以下のコマンドを実行します。

【Ntrip Server としての動作例】 <Enter>: Enter Key

~/RTKLIB/app/str2str/gcc/str2str -in serial://serial0:38400#UBX -out ntrips://:password@192.168.0.101:1234/BASE<Enter>

| seki                                                                                                    |                                        |                         |                                    |      |    |    |
|----------------------------------------------------------------------------------------------------|----------------------------------------|-------------------------|------------------------------------|------|----|----|
| File Edit Tabs Help                                                                                            |                                        |                         |                                    |      |    |    |
| <pre>sekirei@SKR-R9P2:~ \$ cd ~/RTKL1 sekirei@SKR-R9P2:~/RTKL1B/app/s ips://:dfp@jd.lbd.lbd.lbd.lbd.lbd.</pre> | IB/app/str2s<br>str2str/gcc<br>1000001 | str/gcc<br>\$ ./str2sti | -in serial://serial0:38400#ubx     | -out | nt | rÎ |
| stream server start                                                                                            | 0.0                                    | 0 hno                   |                                    |      |    | 1  |
| 2021/02/15 06:39:44 [CC]                                                                                       | 10197 B                                | 16346 bps               | (1) U                              |      |    |    |
| 2021/02/15 06:39:49 [CC]                                                                                       | 20391 B                                | 16327 bps               | (1) <b>4.34</b> .34.34.04/00000000 |      |    |    |
| 2021/02/15 06:39:54 [CC]                                                                                       | 30636 B                                | 16338 bps               |                                    |      |    | 1  |

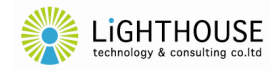

正常に動作が開始すると、「stream server start」と表示され、続いて5秒間隔でステータスが表示されます。通信バイトの xxxxx B が徐々に増えることを確認してください。

**RTKLIB** の動作を停止するためには、CTRL キーと C キーを押してください。「stream server stop」と表示され、動作が停止します。

# 5.4 データロガーとしての動作例

ZED-F9Pの UART1の出力データをファイルにロギングすることが可能です。

ここでは例えば、保存先のディレクトリが/home/sekirei/data、ファイル名が f9p.txt である場合には、本書5.1節のターミナルウィンドウにおいて、以下のコマンドを実行します。

【データロガーとしての動作例】 <Enter>: Enter Key

```
~/RTKLIB/app/str2str/gcc/str2str -in serial://serial0:38400#ubx -out
file:///home/sekirei/data/f9p.txt<Enter>
```

|                                                                                   | sekirei@SKR    |            |            |  | p/str2 |      |       |       |       |       |     |     |     | ×  |
|-----------------------------------------------------------------------------------|----------------|------------|------------|--|--------|------|-------|-------|-------|-------|-----|-----|-----|----|
| File Edit Tabs Help                                                               |                |            |            |  |        |      |       |       |       |       |     |     |     |    |
| sekirei@SKR-RSP2:~/RTKLIB/app/<br>ome/sekirei/data/f9p.txt<br>stream server start | str2str/gcc    | \$ ./sti   | 2str       |  | erial  | ://s | erial | 0:384 | 00#ub | x -ou | t f | ile | :// | 7h |
| 2021/02/15 06:55:43 [CC]<br>2021/02/15 06:55:48 [CC]                              | 0 B<br>10545 B | 0<br>16863 | bps<br>bps |  |        |      |       |       |       |       |     |     |     |    |
| 2021/02/15 06:55:53 [CC]                                                          | 21090 B        | 16863      | bps        |  |        |      |       |       |       |       |     |     |     |    |

正常に動作が開始すると、「stream server start」と表示され、続いて5秒間隔でステータスが表示されます。通信バイトの xxxxx B が徐々に増えることを確認してください。

**RTKLIB** の動作を停止するためには、CTRL キーと C キーを押してください。「stream server stop」と表示され、動作が停止します。

#### 5.5 USB 経由の高速通信

本製品のシングルボードコンピュータと ZED-F9P との間は 2 系統のシリアル通信(UART 及び USB)で接続されていますが、ここまで5.2節~5.4節は、UART 通信を使用して RTK-LIB を動作 させました。

本製品は、より高速な通信が可能となる USB 通信を使用することも可能です。

**UART** 通信の代わりに USB 通信を用いる場合には、5.2節~5.4節にて例示したコマンドの文字 列の中で、「serial0:38400」を「ttyACM0:115200」に置き換えて実行してください。

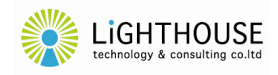

#### 6. LTE 通信の設定

本製品は、CANDY LINE 社の Raspberry Pi アドオン型の LTE 通信ボード CANDY Pi Lite+D (NTT ドコモネットワーク向け)を内蔵しており、スタック接続されたシングルボードコンピュータ (Raspberry Pi)には、LTE 通信に必要な candy-pi-lite サービスがインストールされています。

この candy-pi-lite サービスは、電源投入とともに、自動的に起動します。

CANDY Pi Lite+D 及び candy-pi-lite サービスに関する詳細は、CANDY LINE 社の Web 情報 などをご参照ください。

### 6.1 SIM カードの入手

LTE 通信を利用する場合には、ユーザ様において SIM カードをご用意いただく必要がございま す。SIM カードは、CANDY Pi Lite+ D(NTT ドコモネットワーク向け)が動作する nano SIM が必 要です。対応可能な SIM カードについての最新情報は、CANDY LINE 社の CANDY Pi Lite+の Web ページをご参照ください。

# [CANDY LINE / CANDY Pi Lie+] https://candy-line.com/portfolio/candy-pi-lite-plus/

なお、弊社では、以下の SIM カード(NTT ドコモネットワーク用)で動作を検証しています。大手の 通販サイトや家電量販店(店頭、通販)でも、入手が可能です。

[IIJmioプリペイドパック タイプD]
https://s.iijmio.jp/prepaid/

# 6.2 SIM カードの挿入

LTE 通信をご利用になりたい場合には、本製品のケースを開けたうえで、本製品に内蔵された LTE 通信ボート上の SIM スロットに、SIM カードを挿入していただく必要がございます。

誠に恐れ入りますが、作業の失敗などにより生じた不具合等につきましては、本製品の保証範囲 外になりますのでご了承ください。技術的に不安な方は、弊社で代行(有償サービス)することも可能 ですので、弊社のサービス窓口までご相談ください。

#### ① 上面ケースを外す

本製品の電源をオフにし、PWR スイッチの消灯を確認したうえで、すべての外部接続を外してください。

本製品の底面に4個あるゴム足をすべて外してください。

ゴム足を外した4箇所の穴の奥にビスが固定されています。プラスドライバーを用いて、これら4本のビスをすべて外してください。

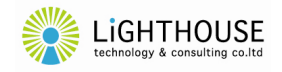

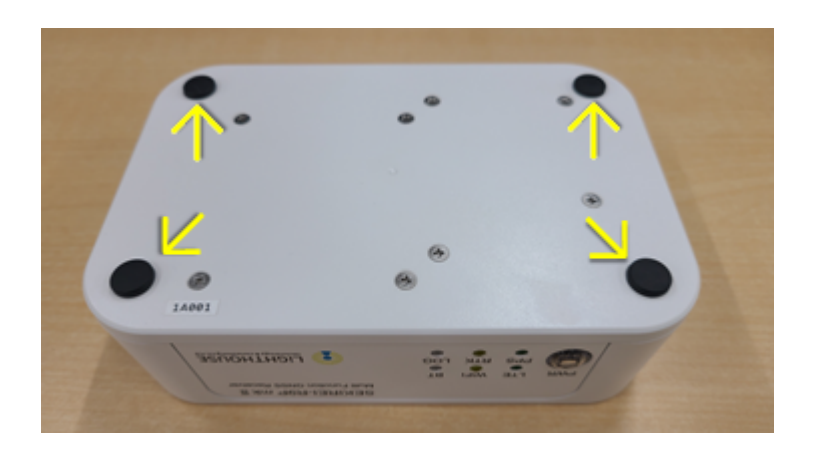

本製品の上面ケース(空冷ファンの通気孔があるケース)を上方向に引き抜くことによって、ケースが分解できます。

# SIM カードを挿入する

写真の右側に見える黒い基板が LTE 通信ボードです。LTE 通信ボードにおいて、写真の右側の基板端にある CN4 と印字されたスロットに SIM カードを挿入します。SIM カードの金属端子面が下側になるよう(基板と向き合うよう)にして、最後まで差し込んでください。

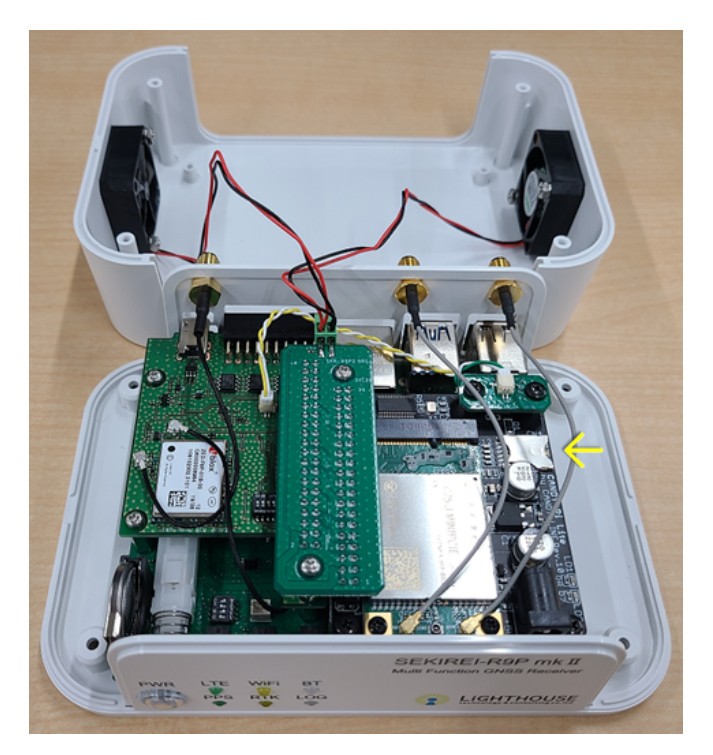

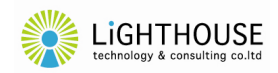

# ① 元に戻す

①の逆の手順をたどり、ケースを元に戻してください。このとき、空冷ファンの配線を挟まないよう 特に注意してください。

# 6.3 APN の設定変更

SIM カードを変更した場合、candy-pi-liteの APN 設定を変更する必要があります。 詳細は、CANDY LINE 社が提供する利用ガイドをご参照ください。

【CANDY Pi Lite / CANDY Pi Lite+ 利用ガイド】 https://candy-line.gitbooks.io/candy-pi-lite/content/

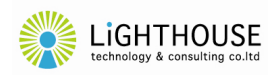

# 7. EXP 端子の利用(上級者向け)

本製品に内蔵している u-blox 社の ZED-F9P には、様々な I/O 端子が用意されております。 本製品では、上級者の方にこれらの I/O 端子にアクセスしていただけるよう、背面パネルに外部拡張 用の EXT(Expand)端子を実装しています。

EXT 端子を使用するためには、ZED-F9P のマニュアルなどを参照し、ZED-F9P の各 I/O 端子の 機能や制限事項などを詳しく理解したうえで、接続ケーブルの作成など、電子工作の技術と知識も必要 となりますので、これらにご懸念のないような上級者の方のみ、ご使用いただくようお願いいたします。

誠に恐れ入りますが、EXT 端子の使用により生じた不具合等につきましては、本製品の保証範囲外 になりますのでご了承ください。

# 7.1 ピン番号

ピン数は20ピンで、背面パネルに向かって左上が1番ピンです。

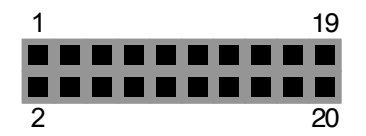

# 7.2 ピン割当て

各ピンの機能名称は次表の通りです。

| 番号     | 機能名称           | 番号 | 機能名称         |
|--------|----------------|----|--------------|
| 1      | 3V3            | 11 | TX_READY     |
| 2      | (Reserved)     | 12 | D_SEL        |
| 3      | RTK_STAT       | 13 | RESET_N      |
| 4      | TXD2           | 14 | SAFEBOOT_N   |
| 5      | RXD2           | 15 | EXTINT       |
| 6      | GEOFENCE_STAT  | 16 | EXTINT2 *    |
| 7      | RXD / SPI_MOSI | 17 | TIMEPULSE2 * |
| 8      | TXD / SPI_MISO | 18 | TIMEPULSE    |
| 9      | SDA/SPI_CS_N   | 19 | 5V1          |
| 10     | SCL / SPI_CLK  | 20 | GND          |
| *:Rese | rved           |    |              |

# 7.3 電源電圧出力

EXT 端子の 3V3(1番ピン)及び 5V1(19番ピン)には、内部の定電圧レギュレータからの電源電 圧(公称電圧 3.3V及び 5.1V)が出力されています。絶対に短絡しないよう十分に注意してください。 なお、ZED-F9Pの VCC(論理レベル)は 3.3V ですので、ZED-F9Pの I/F 端子に誤って 5.1V レベルを入力しないようご注意ください。

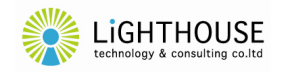

# 7.4 ZED-F9P の I/O 端子への入出力

EXT 端子の3番ピンから18番ピンは、静電保護(ESD 保護)の素子を介して、ZED-F9PのI/O端子に接続されています。各 I/O端子の機能や使用方法などについては、ZED-F9Pのマニュアルをご参照ください。

なお、ZED-F9P の UART (TXD、RXD) 及び I2C (SDA、SCL)は、本製品の内部でシングルボ ードコンピュータへ接続されており、GNSS 受信ボード上でそれぞれを分岐する形で EXT 端子に接 続されています。このため、EXT 端子に外部の機器を接続して UART、I2C 又は SPI を用いた通信 を行う場合には、本製品のシングルボードコンピュータと通信が干渉しないように、GNSS 受信ボード 上の DIP スイッチでシングルボードコンピュータとの内部接続を切り離すことが可能です。

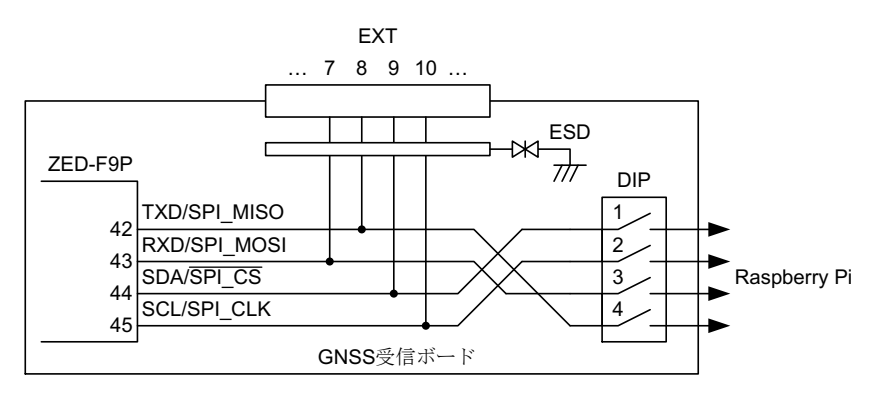

GNSS 受信ボードの DIP スイッチは、6.2節②の写真において、左側の上層にある緑色の基板上 にあり、ZED-F9P のチップ(u-blox のロゴがプリントされています)の右側に実装されています。

ライトハウステクノロジー・アンド・コンサルティング株式会社 (C) Lighthouse Technology and Consulting Co.,Ltd.

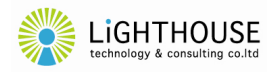

#### 8. よくある質問

- Q1 電源端子に 13.8V は接続できませんか。
- A1 本製品に内蔵している電源レギュレータは、スペック上は 25V 程度までの入力を許容しております ので、動作に大きな支障はないと想定されます。ただし、入力電圧が高い際には発熱が大きくなるた め、発熱に十分注意してご使用ください。なお、定格仕様を超えた電圧を入力して使用した結果とし て生じた不具合等につきましては、本製品の保証範囲外になりますのでご了承ください。
- Q2 USB 端子にどんなデバイスが接続できますか。
- A2 例えば USB メモリを接続してデータロギングに使用するなどの活用方法が考えられます。 Raspberry Pi の解説書籍や Web 検索情報などが多くありますので、プログラミングなどに関する情報を含めて、そちらを参照してください。

Q3 空冷ファンの動作音を抑えられませんか。

- A3 両側面にそれぞれ、30mm 角のブラシレス DC ファンが装着されています。これらの電源接続(ブ ロック端子)を引き抜くことで、DC ファンの動作を停止することが可能ですが、筐体設計の小型化もあ り、放熱に不安が生じます。DC ファンを停止した結果として生じた不具合等につきましては、本製品 の保証範囲外になりますのでご了承ください。
- Q4 u-center の使用は可能ですか。
- A4 PC 端末を本製品の F9P 端子に USB 接続することにより、u-blox 社が提供する無償ソフトウェア u-center を使用して ZED-F9P を設定することが可能です。

Q5 ZED-F9Pとの USB 接続(ttyACM0)が認識されません。

A5 ZED-F9P の USB 通信は、通常はシングルボードコンピュータの ttyACM0 に接続されています が、F9P 端子に PC 端末などが接続されている間は自動的に F9P 端子へ自動的に切替されます(2. 2節④)。

その後に F9P 端子の接続が外されますと、シングルボードコンピュータへの接続へ自動的に戻さ れますが、シングルボードコンピュータ側が再接続を認識しない場合があります。この場合には、本製 品を再起動することによって、内部の USB 接続(ttyACM0)を再認識させる必要があります。

Q6 \$GNTXT という NMEA メッセージが出力されます。

A6 そのような事象を弊社でも確認しております。ZED-F9P が出力する Warning メッセージのようで すが、弊社から u-blox の日本代理店にも問い合わせているものの、現在のところ原因は不明で、本 製品の異常は見当たりません。u-blox の日本代理店からも、受信動作、性能に影響はない旨の見解 を得ています。

u-blox 社が提供する無料ソフトウェアの u-center から以下の方法で、Warning の NMEA メッセージ抑止を設定することができます。

- (1) メニュー > View > Messages View を選択し、Messages View を開く。
- (2) UBX > CFG > INF (Inf Messages) を選択する。
- (3) Protocol のドロップダウンリストから 1-NMEA を選択する。
- (4) Warning の行のチェックをすべて(0~4)外す。
- (5) Send ボタンをクリックして設定を反映する。
- (6) メニュー > Receiver > Action > Save Config を選択し、設定を機器に保存する。

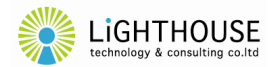

なお、本製品の出荷時には、Warning の NMEA メッセージは抑止設定としています。初期化の コマンド(Revert Config)実行など、何らかの原因で u-blox の設定が初期化され、本現象が生じた ものと想定されます。

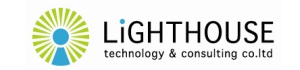

# 9. 仕様

本製品の仕様は予告なく変更する場合がございます。

| 項目                | 仕様                                          |  |  |
|-------------------|---------------------------------------------|--|--|
| ■ 本体              |                                             |  |  |
| 寸法·質量             | 150×45×100mm (突起部含まず)                       |  |  |
|                   | 150×48×110mm (突起部含む)                        |  |  |
|                   | 380g (付属品含まず)                               |  |  |
| 外部端子              | DC IN 端子                                    |  |  |
|                   | 端子形状 : $\phi 2.1/5.5$ mm 標準 DC プラグ(センタープラス) |  |  |
|                   | 電圧 : 6V                                     |  |  |
|                   | 最大電流 : 2.5A 以上                              |  |  |
|                   | 消費電流(参考) : 0.9A~1.5A <sup>**1</sup>         |  |  |
|                   | * RTK 測位動作時の標準値                             |  |  |
|                   | GNSS 端子(SMA-J)                              |  |  |
|                   | GNSS RF 信号入力及びアクティブアンテナへの直流電源供給             |  |  |
|                   | 直流電圧 : 3.3V±10%(出力電流 15mA 以下において)           |  |  |
|                   | 最大電流 : 50mA                                 |  |  |
|                   | LTE 端子(SMA-J)×2                             |  |  |
|                   | LTE 通信アンテナ(付属品)の接続                          |  |  |
|                   | F9P 端子(USB Micro-B) <sup>※</sup> 2          |  |  |
|                   | ZED-F9Pとの USB 通信及び ZED-F9P への直接給電           |  |  |
|                   | LAN 端子(RJ-45)                               |  |  |
|                   | Gigabit イーサネット接続(有線 LAN 接続)                 |  |  |
|                   | USB 3.0 端子 (Type A) ×2                      |  |  |
|                   | 外部デバイスの接続                                   |  |  |
|                   | USB 2.0 端子(Type A)×2                        |  |  |
|                   | 使用不可(内部接続に使用)                               |  |  |
|                   | EXT 端子(20P/2.54mm)                          |  |  |
|                   | ZED-F9Pの I/O 端子へのアクセス                       |  |  |
|                   | PPS 端子 (SMA-J)                              |  |  |
|                   | ZED-F9P の TIMEPULSE 端子を出力                   |  |  |
| 付属品               | AC アダプタ 6V 2.8A                             |  |  |
|                   | LTE 通信用 SMA アンテナ(2本セット)                     |  |  |
|                   | Micro SD(ラズベリーパイに組込み)                       |  |  |
| 動作温度範囲            | +10℃~+45℃(ただし、結露なきこと。)                      |  |  |
| ■ GNSS 受信部        |                                             |  |  |
| (u-blox 社 ZED-F9P | の仕様に準ずる)                                    |  |  |
| GNSS 受信           | 184-channel u-blox F9 engine ;              |  |  |
|                   | GPS : L1C/A L2C,                            |  |  |
|                   | GLO : L1OF L2OF,                            |  |  |
|                   | GAL : E1B/C E5b.                            |  |  |

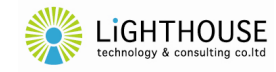

|                                                               | BDS : B1I B2I,                                   |                           |  |
|---------------------------------------------------------------|--------------------------------------------------|---------------------------|--|
|                                                               | QZSS :L1C/A L2C                                  |                           |  |
| シリアル通信                                                        | USB <sup>※2</sup> : 本体 F9P 端子経由の外部 USB 接続        |                           |  |
|                                                               | 本体内のシングルボードコンピ                                   | 。ュータへ USB 接続              |  |
|                                                               | UART1 : 本体内のシングルボードコンビ                           | <sup>°</sup> ュータ〜 URAT 接続 |  |
| ■ シングルボードコンピュータ                                               |                                                  |                           |  |
| (ラズベリーパイ財団 Raspberry Pi 4 Model B の仕様に準ずる)                    |                                                  |                           |  |
| オペレーティングシステム                                                  | Raspbian OS                                      |                           |  |
| イーサネット                                                        | RJ-45 Gigabit Ethernet                           |                           |  |
| ワイヤレス LAN                                                     | IEEE 802.11 b/g/n/ac 2.4GHz/5GHz                 |                           |  |
| Bluetooth                                                     | Bluetooth 5.0 BLE                                |                           |  |
| 技術基準適合認証                                                      | 型式又は名称                                           | :Raspberry Pi 4 Model B   |  |
|                                                               | 認証番号                                             |                           |  |
|                                                               | 技術基準適合証明(電波法)                                    | :007-AH0184               |  |
|                                                               | 技術基準適合認定(電気通信事業法)                                | :D190067007               |  |
| ワイヤレス LAN 及び                                                  | 内蔵型                                              |                           |  |
| Bluetooth アンテナ                                                | (本製品のケースを電磁的に被覆/遮蔽しないこと)                         |                           |  |
| ■ LTE 通信部                                                     |                                                  |                           |  |
| (CANDY LINE 社 CANDY Pi Lite +D(NTT ドコモネットワーク向け)の仕様に準ずる)       |                                                  |                           |  |
| 対応 SIM                                                        | nano SIM (4FF)                                   |                           |  |
|                                                               | (動作確認済の SIM については CANDY )                        | LINE 社の Web を参照)          |  |
| 対応バンド                                                         | 4G/LTE :B1 (2.1GHz) / B3 (1.8GHz) / B19 (800MHz) |                           |  |
| 技術基準適合認証                                                      | 型式又は名称                                           | : EC25-J MINIPCIE         |  |
|                                                               | 認証番号                                             |                           |  |
|                                                               | 技術基準適合証明(電波法)                                    | :211-161102               |  |
|                                                               | 技術基準適合認定(電気通信事業法)                                | :AD160016211              |  |
| *1 起動・シャットダウン動作時において~1.5A。また、RTK 測位動作時に標準 0.9A 程度。            |                                                  |                           |  |
| *2 F9P 端子を使用している間は、ZED-F9P の USB は F9P 端子と接続され、F9P 端子の不使用時には、 |                                                  |                           |  |
| ZED-F9Pの USB はシングルボードコンピュータと接続されます(自動切替)。                     |                                                  |                           |  |

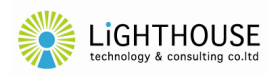

# 10. 使用上の注意

- ・本製品は日本国内仕様です。日本国外で使用された場合、弊社は一切の責任を負いかねます。 (This product is for use only in Japan.)
- ・本製品による測位結果又は受信データ等の使用により生じた損害について、弊社は一切の責任を 負いかねます。
- ・ 本製品は屋内向け仕様です。
- ・本製品、本取扱説明書及び本製品の仕様等について、予告なく変更する場合がございます。
- ・本製品及び本取扱説明書等は、弊社が知的財産権を有しており、法令により保護されております。こ れらの一部又は全部を無断で複製、複写、転載、改変することは禁じられております。
- ・本取扱説明書に記載されている会社名及び製品名は、各社の商標又は登録商標です。
- ・本製品ご購入後の保守、サポート費用、アップグレードは付帯しておりません。不具合のアップデート を含む本製品の保証期間はご購入後1年間となります。
- ・ 故障修理は、センドバック(弊社宛に郵送又は宅配)対応とさせていただきます。
- ・ご購入後のお問い合わせは、原則として電子メールにて承り、弊社営業時間内での対応とさせてい ただきます。

以上

ライトハウステクノロジー・アンド・コンサルティング株式会社

URL https://lighthousetc.jp/ e-mail support@lighthousetc.jp

MAY 2025

ライトハウステクノロジー・アンド・コンサルティング株式会社 (C) Lighthouse Technology and Consulting Co.,Ltd.

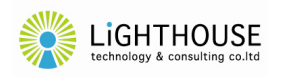